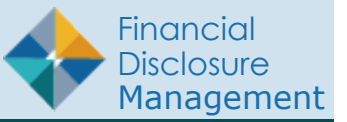

This guide will give you a brief overview of some of the main features and components of FDM. Separate Quick Reference Cards (QRCs) will give you a more in depth, step-by-step look at the various processes contained within FDM.

# ACCOUNT PROFILE

The account profile section provides you access to personal details such as name and email address, report contact information, roles that you hold in FDM, a listing of assistants/ECs, and a history of actions that have been appliEd to your account.

# PROFILE

The Profile contains your personal contact information, such as email address, phone and mailing address. Information on this page can be updated and saved at any time. This page displays the first time a FDM user logs into the system for editing and/or verification.

For Filers, the Report Related section will automatically update into your report.

|                     |                                             | Welcome Ty Coone<br>Click on your initials | then clic | k View Profile   | View Profile<br>Manage |
|---------------------|---------------------------------------------|--------------------------------------------|-----------|------------------|------------------------|
| Click "Start This R | eport" button to start the assign           | ed report.                                 |           |                  | Assistants             |
|                     | My OGE 450 Reports N                        | ot Started Assigned Report                 | Ora Unit  | Current Due Date | Notifications          |
|                     | Start This Report Ty Coone                  | Annual Report covering 1 Jan - 31 Dec 2014 | DLA 1     | 02/17/2015       |                        |
|                     | Start This Report Ty Coone                  | Annual Report covering 1 Jan - 31 Dec 2015 | DLA 1     | 02/16/2016       | Log Out                |
|                     | Start This Report Ty Coone                  | Annual Report covering 1 Jan - 31 Dec 2016 | DLA 1     | 02/16/2017       | information protect    |
|                     | Start This Report Ty Coone                  | Annual Report covering 1 Jan - 31 Dec 2017 | DLA 1     | 02/15/2018       | OGE Form 450e G        |
| Go to Reports List  | <b>it</b> to start a different report or to | o work on an existing report.              |           |                  |                        |

| Member since 2016 | Details                                                                | Last Name                | First Name     | MI (Optional) |  |  |
|-------------------|------------------------------------------------------------------------|--------------------------|----------------|---------------|--|--|
| rofile            | General contact information<br>associated with your profile.           | OGE                      | Supr_16        | D             |  |  |
| oles              | <ul> <li>Name, Email Address, Phone<br/>Number, DSN must be</li> </ul> | E-Mail                   |                |               |  |  |
| otifications      |                                                                        | minella.sal.ctr(         | @mail.mil      |               |  |  |
| istory            | _                                                                      | Confirm E-Mail           |                |               |  |  |
|                   | _                                                                      | minella.sal.ctr@mail.mil |                |               |  |  |
|                   |                                                                        | Phone                    | DSN (Optional) |               |  |  |
|                   |                                                                        | 732-555-5555             |                |               |  |  |
|                   |                                                                        |                          |                |               |  |  |
|                   | Mailing Address                                                        | Street Address           |                |               |  |  |
|                   | Please provide your current<br>government Office address. If           | Minella Road             |                |               |  |  |
|                   | you do not have a Government                                           | Ride (Apt/Cuite (Oth     | OF rooms and   |               |  |  |

#### Assistants

FDM users with a 450 Certifier or SLC role can designate someone to assist them with their FDM tasks. Use the Assistants section to add or remove an assistant to yourself. You can also see a list of users who have added you as an assistant to them.

| 1y Reviews Admin Center Ethics              | Training Management | Reports Notifications         | 2775<br>R.S. OF | Altr                       | 4D |
|---------------------------------------------|---------------------|-------------------------------|-----------------|----------------------------|----|
| 4D 450CAsst_72<br>DLA2<br>Member since 2016 | My Assistant        | 5                             |                 |                            | ß  |
| Profile                                     | ▲ Name              | 🜲 E-mail                      | Phone           |                            |    |
| Assistants                                  |                     | No Assistants Fo              | und             |                            |    |
| Roles                                       |                     |                               |                 |                            |    |
| Notifications                               | I am an Assis       | stant to                      |                 |                            |    |
| History                                     | Who I<br>Assist     | E-mail                        | ♦ Org<br>Name   | Asst Role                  |    |
|                                             | DLA2, 450C 66       | john.smith123456.ctr@mail.mil | DLA 1-1-2       | 450 Certifier<br>Assistant |    |
|                                             | Assist              | john.smith123456.ctr@mail.mil | Vame            | 450 Certifier<br>Assistant |    |

### ECS

FDM users with a 450 Certifier, SLC or DAEO role can designate someone as an EC to them to assist with their FDM reviewer tasks. Use the ECs section to add or remove an EC to yourself. You can also see a list of users who have added you as an EC to them.

| Av Reviews   | My Expired Reports | Admin Center                                                                                                    | Ethics Train | ning Management Reports     | Notifications OF | <b>y</b>         |
|--------------|--------------------|----------------------------------------------------------------------------------------------------|--------------|-----------------------------|------------------|------------------|
| i, iterieits |                    | , and the second second s | Lettres from | ing rangement toports       |                  |                  |
| so           | Supr 16 D OGE      |                                                                                                    |              |                             |                  |                  |
| 30           | 1ember since 2016  | My EC                                                                                                    | s            |                             |                  |                  |
| -            |                    | A Name                                                                                                    | e<br>1       | ▲ E-mail                    | Phone            |                  |
| Profile      |                    | * Name                                                                                                    | 2            | Lindi                       | Filone           |                  |
| ECs          |                    |                                                                                                    |              | No ECs Four                 | nd               |                  |
| Deles        |                    | <u>-</u>                                                                                                    |              |                             |                  |                  |
| Roles        |                    |                                                                                                    |              |                             |                  |                  |
| Notific      | ations             | Tama                                                                                                    | n EC to      |                             |                  |                  |
|              |                    |                                                                                                    | III EC LO    |                             |                  |                  |
| History      | /                  | A Who                                                                                                    | EC to        | E-mail                      | Org Name         | <b>♦ EC Role</b> |
|              |                    | OGE, 4                                                                                                    | 50C 15       | john.smith123456.ctr@mail.m | il <u>oge</u>    | 450 Certifier EC |
|              |                    |                                                                                                    |              |                             |                  |                  |

### Roles

The Roles section of your Profile contains a listing of all your roles in FDM along with the Org Units to which they are associated. FDM Reviewers can also view a list of their Custom Reviewer roles along with the associated report and Filer.

| Reviews My Expired Reports            | Admin Center Ethics | Training Management Reports | Notifications |   |
|---------------------------------------|---------------------|-----------------------------|---------------|---|
| SO Supr_16 D OGE<br>Member since 2016 | Roles               |                             |               |   |
| Profile                               | A Role              | \$ Org                      | Name          |   |
| ECs                                   | POC                 | <u>OGE</u>                  | <u>1-1</u>    |   |
| Roles                                 |                     | <u></u>                     |               |   |
| Notifications                         |                     |                             |               | _ |
| History                               | Custom Re           | viewer Roles                |               |   |
|                                       | A Role              | Filer's Report              | 🛊 Filer Name  |   |
|                                       |                     | No Custom Ro                | les Found     |   |

#### History

The History section of your Profile allows you to view a history of your FDM account activity.

| Reviews My Expired Reports         | Admin Center Ethics Training Management Reports Notifications                                                                |   |
|------------------------------------|----------------------------------------------------------------------------------------------------|---|
| Supr_16 D OGE<br>Member since 2016 | User History                                                                                                    |   |
| Profile                            | Show 100 V entries                                                                                                    | 1 |
| ECs                                | → Added as a POC to an Agency OGE 1-1<br>FDM USARMY, DAFO 5 · DAFO · Oct 21, 2019 02:58 PM EDT                               |   |
| Roles                              | Deleted as a 450 Certifier Assistant to 450 Certifier OGE 450C 15                                                            |   |
| Notifications                      | OGE, 450C_15 · 450 Certifier · Oct 21, 2019 01:48 PM EDT                                                                     |   |
| History                            | □ Added as a 450 Certifier EC to 450 Certifier OGE, 450C_15<br>OGE, 450C_15 · 450 Certifier · Oct 21, 2019 01:36 PM EDT      |   |
|                                    | Added as a 450 Certifier Assistant to 450 Certifier OGE, 450C_15<br>OGE, 450C_15 · 450 Certifier · Oct 21, 2019 01:36 PM EDT |   |

## MY REVIEWS

My Reviews is the main FDM Reviewer work area for reviewing FDM 278 and 450 reports. My Reviews | Review Reports has two views - Worklist View and Org Unit View. The Worklist view shows those reports that are ready for Ethics Counselor action. The Org Unit view lists reports by Filer Org Unit. The Manage Exceptions list is a watch list of reports older than 30 days or with Notes indicating an Ethics Official has reviewed the report, but is not ready to complete and certify the report. The reviewing Options available on the My Reviews sub-tabs are:

- End Initial Review to complete your initial technical review.
- **eSign** to complete your review and "certify" the report.
- **View** to see the financial disclosure report information online.
- **Assign** to assign a report that the Filer has already started.
- Remove Assignment to remove the report assignment if it was assigned erroneously. If the report Review Status is Not Started, the report is removed from FDM when the assignment is removed.
- **Submit to DAEO** The Submit to DAEO button does not display until a FDM Supervisor and Senior Legal Counsel eSigns a 278. A DAEO or DAEO EC will not be able to eSign and complete a disclosure report until it has been submitted to DAEO. However, a DAEO or DAEO EC can "pull" a report forward to the Submit to DAEO status for their review by clicking Submit to DAEO button.

| My Reports Assist Filers        | ly Reviews            | My Expired Rep             | orts A                     | dmin C      | enter Ethics Trainin  | g Management Report                          | s Notification    | 5                                 |                                     |                                              |
|---------------------------------|-----------------------|----------------------------|----------------------------|-------------|-----------------------|----------------------------------------------|-------------------|-----------------------------------|-------------------------------------|----------------------------------------------|
| Review Reports Manage I         | xceptions             |                            |                            |             | ÷                     |                                              |                   |                                   |                                     |                                              |
| 1                               |                       |                            | Re                         | view        | Reports - Worklis     | st View Mode                                 |                   |                                   | OrgUni                              | it View Mc                                   |
| My Roles: Fo                    | rm Type:<br>⊥ ▼<br>e: | Year: Re<br>ALL V AL       | me:                        | Statu       | Search Rese           | Action:                                      | T                 |                                   |                                     |                                              |
| e                               |                       |                            |                            |             |                       |                                              |                   |                                   | <i>∰</i> Pi                         | rinter-Frie                                  |
| 1 to 91 of 91                   |                       |                            |                            |             | Items per page:       | 100 •                                        |                   |                                   |                                     |                                              |
| Filer                           | <u>Org Unit</u>       | <u>Supervisor</u>          | <u>Form</u><br><u>Type</u> | <u>Year</u> | Reporting Status      | <u>Review Status</u>                         | Days In<br>Review | <u>Initial</u><br>Review<br>Days▼ | <u>My Review/</u><br>Signature Date |                                              |
| My Role: DAEO                   |                       |                            | 2                          | <u></u>     |                       |                                              |                   |                                   |                                     |                                              |
| 278 CompletePurge, DLA 1453 X   | DLA SOC               | DLA,<br>Supervisor 1425    | OGE<br>278                 | 2013        | Incumbent             | <u>Complete</u>                              | 0                 | 0                                 | 07/27/2017                          | View                                         |
| My Role: SLC EC to GAITLEY,     | CYNTHIA               |                            |                            |             |                       |                                              |                   |                                   |                                     |                                              |
| Amendment in Progress, 278 1055 | R Level B             | <u>GAITLEY,</u><br>CYNTHIA | OGE<br>278                 | 2017        | Incumbent/Termination | Submitted to DAEO                            | 593               | 0                                 | 03/07/2018                          | View<br>Assig                                |
| My Role: Supervisor SLC         |                       |                            |                            |             |                       |                                              |                   |                                   |                                     |                                              |
| Sec, ASD134                     |                       | BEACH, Sandy X             | OGE<br>450                 | 2016        | Annual                | <u>Under Review - Filer</u><br><u>Signed</u> | 1155              |                                   |                                     | View<br>Remov<br>Assignm<br>End Ini<br>Revie |
|                                 |                       |                            | OGE                        |             |                       | Under Review - Filer                         |                   |                                   |                                     | View<br>Remo                                 |

## **REVIEW REPORTS**

#### Report's Worklist

Use the Worklist to see the recent (less than 30 days since Filer eSigned) reports that are ready for your action. Click Search to see the reports that require your attention.

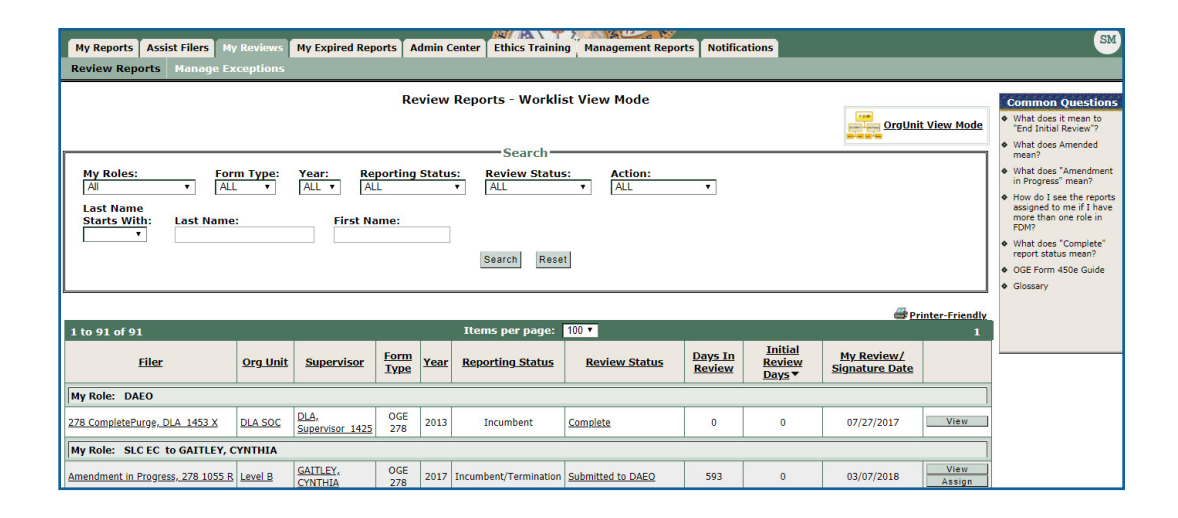

#### Report's Org Unit View

Use the Org Unit view to list all reports by Filer Org Unit. This displays all reports in any selected status (e.g., Draft, Under Review, Complete) and even if the Filer eSigned the report over 30 days ago.

| My Reports Assist Filers My Reviews My Expired Reports Admin Center Ethics Training Management Reports Notifications                                                                                                    |                                                                                                    |
|----------------------------------------------------------------------------------------------------|----------------------------------------------------------------------------------------------------|
| Review Reports Manage Exceptions                                                                                                    |                                                                                                    |
| Review Reports - Org Unit View Mode                                                                                                    | Common Questions  What does it mean to "End Initial Review"?  What does Amended                                                                                   |
| Org Unit:       My Orgs       -SELECT-Next Level Down •            Show Filer's Reports for My Orgs <ul> <li>Show My Filer's Reports of My Orgs</li> <li>Show My Filer's Reports I and the filer's Reports for Org Units assigned to other Supervisors</li> </ul> | <ul> <li>What does "Amendment<br/>in Progress" mean?</li> <li>How do I see the reports<br/>assigned to me if I have<br/>more than one role in<br/>FDM?</li> </ul> |
| Form Type:     Year:     Reporting Status:     Search       [OGE 450 v]     [2018 v]     [ALL v]     [ALL v]       Last Name:     First Name:     First Name:                                                                                                    | <ul> <li>What does "Complete"<br/>report status mean?</li> <li>OGE Form 450e Guide</li> <li>Glossary</li> </ul>                                                   |
| Search Reset                                                                                                    |                                                                                                    |
| 🔔 Indicates a different Supervisor is assigned to this filer's Org Unit. 📾 Printer-Friendly.                                                                                                    |                                                                                                    |
| 1 to 90 of 90 Items per page: 100 • 1                                                                                                    |                                                                                                    |
| Filer     Org Unit     Supervisor     Form<br>Type     Year     Reporting<br>Status     Review Status     Days In<br>Review     Initial<br>Review<br>Days *     My Review/<br>Signature Date                                                                      |                                                                                                    |
| DLA OCE New View                                                                                                    |                                                                                                    |

## MANAGE EXCEPTIONS

The Manage Exceptions tool displays reports over 30 days old since the Filer eSigned or otherwise require special action(s) or more information without cluttering the Worklist view of reports. Reports remain in the Manage Exceptions list until the report issue is resolved.

Reports display on the Manage Exceptions list if:

- Oen Notes The Report has existing Notes that are not "Closed."
- CZ/NECZ Extension A National Emergency/ Combat Zone extension has been recorded for the report.
- Filer not eSigned The Filer has not submitted the report in FDM by the report's due date.
- **Supv not eSigned** More than 30 days have passed since the Filer has submitted (or re-submitted their Amended report in FDM) and the Supervisor has not eSigned.
- SLC not eSigned More than 30 days have passed since the Filer has submitted (or re-submitted their Amended report in FDM) and the SLC has not eSigned.
- Filer not Started The Filer has not started entering data into their report by the report's due date.
- Note: A report that has an Amendment Request will remain on the Manage Exceptions list until the report is certified complete in FDM.

My Reports Assist Filers My Reviews My Expired Reports Admin Center Ethics Training Management Reports Notifications Review Reports Manage Exceptions

Reports that Need Special Action

My Roles: Senior Legal Counsel Vear: ALL V Search Reset

| 1 to 12 of :                | 12                        |                                   |                                 |      |                  | Items per page:                                       | 100 🔻               |                                 |                       |                              |
|-----------------------------|---------------------------|-----------------------------------|---------------------------------|------|------------------|-------------------------------------------------------|---------------------|---------------------------------|-----------------------|------------------------------|
| Filer                       | <u>Org</u><br><u>Unit</u> | Supervisor                        | POC(s)                          | Year | Reporting Status | Review Status                                         | Exception<br>Reason | <u>Days In</u><br><u>Review</u> | Initial Review Days 🔻 | Notes Descripti<br>(partial) |
| My Role: S                  | enior Leg                 | jal Counsel                       |                                 |      |                  |                                                       |                     |                                 |                       |                              |
| <u>Brekinridge,</u><br>John | <u>CIO</u>                | <u>Tuesday, Ruby</u><br>X         | <u>ADAMS,</u><br><u>Ansel X</u> | 2017 | Incumbent        | <u>Under Review - Amendment in</u><br><u>Progress</u> | Filer not eSigned   |                                 |                       |                              |
| <u>Brekinridge,</u><br>John | <u>CI0</u>                | <u>Tuesday, Ruby</u><br>X         | <u>ADAMS,</u><br><u>Ansel X</u> | 2017 | Incumbent        | <u>Under Review - Amendment in</u><br><u>Progress</u> | Filer not eSigned   |                                 |                       |                              |
| <u>Brekinridge,</u><br>John | <u>CIO</u>                | <u>Tuesday, Ruby</u><br>X         | <u>ADAMS,</u><br><u>Ansel X</u> | 2017 | New Entrant      | <u>Draft</u>                                          | Filer not eSigned   |                                 |                       |                              |
| <u>Gosling,</u><br>James C  | DLA                       | <u>GAITLEY,</u><br>CYNTHIA        |                                 | 2018 | Incumbent        | Not Started                                           | Filer not Started   |                                 |                       |                              |
| <u>Gosling,</u><br>James C  | DLA                       | GAITLEY,<br>CYNTHIA               |                                 | 2018 | New Entrant      | Not Started                                           | Filer not Started   |                                 |                       |                              |
| <u>Gosling,</u><br>James C  | DLA                       | <u>GAITLEY,</u><br><u>CYNTHIA</u> |                                 | 2018 | Termination      | Not Started                                           | Filer not Started   |                                 |                       |                              |

## **REPORT DATA**

Clicking View beside a financial disclosure report on the Review Reports - Worklist, Org List or Management Exceptions list opens the report and displays the Report Progress Bar Report Wizard (below) that lets you Continue to advance through the report sections. Most Ethics Officials prefer to click the Compare tab on the Report Data menu bar to see a comparison of this report with the Filer's prior report.

Other useful Report pages are:

- Report Data Report Data is the main area used for preparing and reviewing a financial disclosure report with FDM's report wizard. Reviewers may click Continue and advance through the report section by section if desired.
- **Flags** Identifies missing or invalid information within a report that must be provided before a report is certified.
- **Compare -** The Compare feature is only available if the Filer has two or more reports in FDM and opted to pre-populate their current report from a previous report. Compare highlights for the reviewer all changes the Filer made in the last submitted report.
- Attachments Reviewer can view, add, replace or delete attachments associated with a report. Reviewers can also add supplemental report attachments once the report is complete.
- **Comments** Reviewers can record their comments on a financial disclosure report. Reviewers can also add supplemental report comments once the report is complete.
- Audit Trail The Audit Trail tracks and time stamps all changes made to the report.

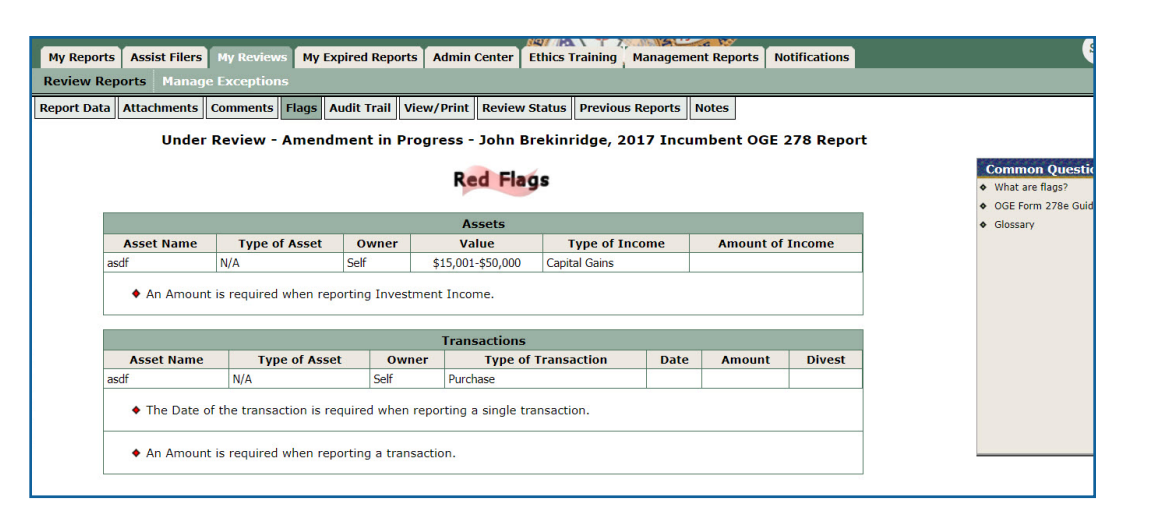

| Unde              | r Review       | Flags A    | udit Trail    | /iew/Print Review Sta                               | tus Previo | 2017 Incumbent OGE                                               | 278 Repor               | t                |   |                                          |
|-------------------|----------------|------------|---------------|-----------------------------------------------------|------------|------------------------------------------------------------------|-------------------------|------------------|---|------------------------------------------|
|                   |                |            |               | Comments                                            |            |                                                                  |                         |                  | * | Who is a<br>(Design<br>Ethics C          |
|                   |                |            |               | Add Report Com                                      | nent       |                                                                  |                         |                  | • | Who is<br>Legal C<br>Who is              |
| Author            | Author<br>Role | Date       | Comment<br>On | Line Item                                           | Category   | Comment Text                                                     | :                       |                  | ٠ | What is between                          |
| Brekinridge, John | Filer          | 06/12/2017 | ' Transaction | Rental Property<br>(Residential Real Estate,<br>SC) | Of Record  | Name Overflow:Rental Property<br>Real Estate, SC), Myrtle Beach, | (Residential<br>SC, USA | View Transaction | ٠ | Report<br>a line it<br>What is<br>Record |
|                   |                |            |               |                                                     |            |                                                                  |                         |                  |   |                                          |

- View/Print Within View/Print, a Reviewer can view and print a financial disclosure report, flags, comments, job description. A PDF displays for SF278 reports and a single scrollable web page displays for OGE 450 reports.
- Review Status Review Status page shows the progress of a financial disclosure report, which includes signing status, a list of assigned reviewers and their role as well as their review and signature date.
- **Previous Reports** FDM reviewers can view a copy of a Filer's previous report for comparison.
- Notes The Notes tool allows reviewers to record an electronic "post-it" note to indicate that there are items within the filer's report that require a follow up before the report can be certified. Adding a report note moves the report from the Reports Worklist to the Manage Exceptions List.

#### **Review Status**

The Review Status page gives reviewers a snapshot of the Filer's report progress and review status. From this page, reviewers can record/view extension information and manage the reviewers for a specific report.

- Admin Close Click Admin Close when further processing of the SF 278 or OGE 450 is not appropriate.
- Delete Click Delete to delete reports that are past the 6 year retention period, unneeded, erroneous, and/or "Admin Closed." Only available to DAEOs, 450 Certifiers and their ECs.

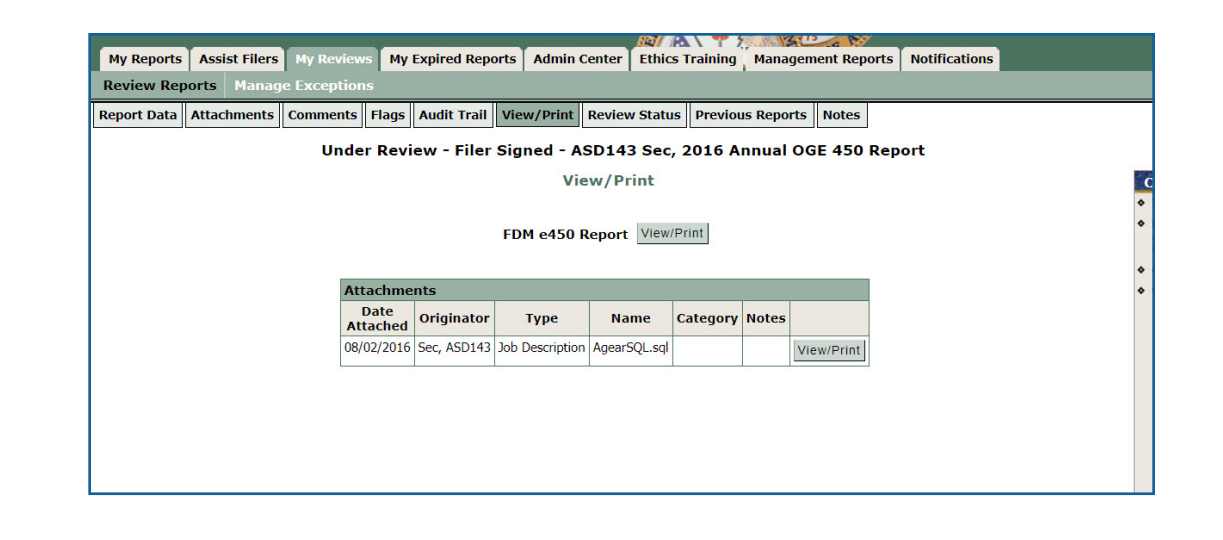

| view Reports Man                                                                                                    | age Exceptions                                             |                        |                            |                       |              |                               |                                                                       |
|----------------------------------------------------------------------------------------------------|------------------------------------------------------------|------------------------|----------------------------|-----------------------|--------------|-------------------------------|-----------------------------------------------------------------------|
| oort Data Attachmen                                                                                                    | ts Comments Flags                                          | Audit Trail View/F     | Print Review Status        | Previous Reports N    | otes         |                               |                                                                       |
|                                                                                                    | Under Re                                                   | eview - Filer Sig      | ned - ASD143 Sec,          | 2016 Annual OG        | E 450 Report | L .                           |                                                                       |
|                                                                                                    |                                                            |                        | <b>Review Status</b>       |                       |              |                               | Common Questi                                                         |
| 450 Certifier                                                                                                    |                                                            |                        |                            |                       |              | 😮 How Do I                    | What is the difference<br>between Review Dat<br>Signature Date?       |
| ·                                                                                                    |                                                            |                        |                            |                       |              |                               | <ul> <li>What is the Amende<br/>date and how does it</li> </ul>       |
| -Report Progress-                                                                                                    |                                                            |                        |                            |                       | Due Date     | & Extensions                  | differ from the Subr<br>Date?                                         |
| Assigned:                                                                                                    |                                                            | Yes                    | Remove<br>Assignment       |                       | Current Du   | e Date: 03/26/2016            | <ul> <li>When should an<br/>Additional Reviewer<br/>added?</li> </ul> |
| Filer Started:                                                                                                    |                                                            | 08/02/2016             |                            |                       | View/E       | dit Due Date & Extensions     | OGE Form 450e Guid                                                    |
| Filer eSign and Su                                                                                                    | bmitted:                                                   | 08/02/2016             |                            |                       | One or more  | extensions have been recorded | <ul> <li>Glossary</li> </ul>                                          |
| Amended:                                                                                                    |                                                            |                        |                            |                       | one of more  | extensions have been recorded |                                                                       |
| Completed:                                                                                                    |                                                            |                        |                            |                       |              |                               |                                                                       |
| Retained:                                                                                                    |                                                            | No                     | Retain                     |                       |              |                               |                                                                       |
| Only click the "Retain" a                                                                                                    | action button to keep this a                               | report beyond the 6-ye | ar retention period        |                       |              |                               |                                                                       |
| because of a pending in                                                                                                    | (congution)                                                |                        |                            |                       |              |                               |                                                                       |
|                                                                                                    |                                                            |                        |                            |                       |              |                               |                                                                       |
|                                                                                                    | A                                                          | dmin Close Delete      | Request Filer Amend E      | nd Initial Review Rej | ect          |                               |                                                                       |
|                                                                                                    |                                                            | D                      | isclosure Report Revi      | ews                   |              |                               |                                                                       |
|                                                                                                    |                                                            |                        |                            |                       |              |                               |                                                                       |
| Show Review Chain C                                                                                                    | ontrols Review Chain A                                     | Audit Trail            |                            |                       |              | n 22 222                      |                                                                       |
| Show Review Chain Concerning Chain Concerning Chain Concerning Chain Concerning Chain Concerning Chain Chain | ontrols Review Chain A                                     | igned Reviewer         | Reviewer Type              | End Initial Re        | view Dates   | eSigned/Signatures            |                                                                       |
| Show Review Chain C<br>Reviewer Role<br>Supervisor                                                                                                    | ontrols Review Chain A<br>Currently Assi<br>Ruby X Tuesday | igned Reviewer         | Reviewer Type Organization | End Initial Re        | view Dates   | eSigned/Signatures            | _                                                                     |

- Request Filer Amend Click Request Filer Amend to notify a Filer to amend their report directly from FDM. Once the reviewer clicks Request Filer Amend, the report is only accessible on the Manage Exceptions page. Only available to DAEOs, Senior Legal Counsels (SLCs), 450 Certifiers and their ECs.
- End Initial Review Click End Initial Review to signify that you have conducted an initial review of the disclosure report. The End Initial Review button helps Ethics Officials demonstrate compliance with OGE's 60-day report review rule.
- Complete w/o Signature Click Complete w/o Signature to mark a disclosure as complete that does not have a Filer's signature. Only available to DAEOs, 450 Certifiers, and their ECs.
- Show Review Chain Controls Click Show Review Chain Controls if you need to change or add an additional reviewer on a particular FDM 278 or FDM 450.

|            |                                                                                                    |                                                                                                    | And Device of Device                                                                                                    |                                                                                                    |                                                                                                    | 2 113                                                                                                |                                                                          |                                                                                           |                                                                                                    |
|------------|----------------------------------------------------------------------------------------------------|----------------------------------------------------------------------------------------------------|----------------------------------------------------------------------------------------------------|----------------------------------------------------------------------------------------------------|----------------------------------------------------------------------------------------------------|----------------------------------------------------------------------------------------------------|--------------------------------------------------------------------------|-------------------------------------------------------------------------------------------|----------------------------------------------------------------------------------------------------|
| My Reports | Assist Filers                                                                                                    | My Reviews                                                                                                    | My Expired Repoi                                                                                                    | ts Admin Center                                                                                                    | Ethics Trainin                                                                                                   | g Managem                                                                                            | ent Reports                                                              | Notifications                                                                             |                                                                                                    |
| leview Rep | ports Manag                                                                                                    | e Exceptions                                                                                                    |                                                                                                    |                                                                                                    |                                                                                                    |                                                                                                    |                                                                          |                                                                                           |                                                                                                    |
| eport Data | Attachments                                                                                                    | Comments                                                                                                    | Flags Audit Trail                                                                                                    | View/Print Revie                                                                                                    | w Status Previ                                                                                                   | ous Reports                                                                                          | Notes                                                                    |                                                                                           |                                                                                                    |
|            |                                                                                                    |                                                                                                    | Request Fi                                                                                                    | ler Amend - Ad                                                                                                    | d Report Cor                                                                                                    | nment and                                                                                            | Notes                                                                    |                                                                                           |                                                                                                    |
|            | Instructions: Requ<br>1. Add a short comr<br>2. Add an eNote (m<br>Worklist view).<br>3. Email the Filer by<br>for further editing in<br>Tips: To copy and<br>you drag/highlight a<br>PASTE from the me | rest Filer Amend is<br>nent about the am<br>nay accept the def<br>r clicking "Continu-<br>the email.<br>paste all or part c<br>across the text. 3.<br>mu | 3 a 3-step process.<br>iendment request. You m<br>fault or expand it as need<br>e" below after composing<br>of your Comment text into<br>Click the RIGHT mouse | y edit the initial text in 1<br>fed). Reports with eNo<br>your report comment a<br>the Notes box: 1. Plac<br>button and select COF | he "Comment on Re<br>les display on the M<br>nd notes on this pag<br>e your cursor at the<br>Y from the menu. 4. | port" text box.<br>r Reviews   Mana<br>e. This action will<br>beginning of the t<br>Place your curso | age Exceptions<br>open your emai<br>ext you want to<br>or in the Notes I | tab (instead of the<br>I and include the tex<br>copy 2. Hold down<br>pox. 5. Click the RI | My Reviews   Review Rep<br>At you entered in the Comm<br>the LEFT mouse button w<br>GHT mouse button and se |
|            |                                                                                                    |                                                                                                    | (Limit 500 characters)                                                                                                    |                                                                                                    |                                                                                                    |                                                                                                    |                                                                          |                                                                                           |                                                                                                    |
|            | Commer<br>Date:<br>Report r                                                                                                    | 10/22/2019<br>eturned to filer fo                                                                                                    | Author: Sal_16 E.<br>r amendment.                                                                                                    | Manella                                                                                                    |                                                                                                    |                                                                                                    |                                                                          |                                                                                           |                                                                                                    |
|            | Commer<br>Date:<br>Report r<br>(461 Cha                                                                                                    | 10/22/2019<br>eturned to filer fo                                                                                                    | Author: Sal_16 E.<br>r amendment]                                                                                                    | Manella                                                                                                    |                                                                                                    |                                                                                                    |                                                                          |                                                                                           |                                                                                                    |

## NOTIFICATIONS

Use the Notification tool to identify, monitor and send notifications to users who have not completed a filing or reviewing action. You can also now send bulk notifications to a group of FDM users at the same time.

#### **Reminder Notifications**

Use the Remind Filter to identify filers, supervisors and SLCs who have not completed a filing or reviewing process and send them reminder to complete the action.

| My Reports      | Assist Filers                                                                                                  | My Reviews | My Expired Reports           | Admin Center | Ethics Training | Managem          | ent Reports | Notifications |                                                             | JJ            |
|-----------------|----------------------------------------------------------------------------------------------------|------------|------------------------------|--------------|-----------------|------------------|-------------|---------------|-------------------------------------------------------------|---------------|
|                 |                                                                                                    |            |                              |              |                 |                  |             |               |                                                             |               |
| B DAEO Change - |                                                                                                    |            |                              |              |                 | ?                |             |               |                                                             |               |
| 🚠 Or            | g Tree                                                                                                    | Му         | Orgs                         |              |                 |                  |             |               |                                                             |               |
| Sear            | Search Q Filers Supervisors SLCs POCs 450 Certifiers DAEOs                                                     |            |                              |              |                 |                  |             |               |                                                             | Export 🗸      |
| SEC<br>Test     | SEC POC Training<br>Test Org 1016 Filter(s): Mode: Show My Form Type: OGE 278 Reminder: Initial Notification X |            |                              |              |                 |                  |             | ×             |                                                             | Apply Filters |
|                 | Show 20 T entries Not Started Vot<br>Not Started Vot                                                           |            |                              |              |                 |                  |             |               |                                                             | 1             |
|                 |                                                                                                    | ß          | ∉ E-m                        | ail          | ▲ N             | ame Late         |             | ie i          | Org Unit                                                    |               |
|                 |                                                                                                    | ď          | asdh.sec@us.army.mil         |              | ALBRIGHT, Ja    | ALBRIGHT, James  |             | 0000          | SEC POC Training<br>Points of Contact training for SEC POCs |               |
|                 |                                                                                                    |            | training 278 14.ctr@mail.mil |              | Gosling, Jam    | Gosling, James C |             | 1234          | Test Org 1016                                               |               |
|                 |                                                                                                    | Ø          | ☑ asdh.sec@us.army.mil       |              |                 | Sec, Asdh        |             | 7777          | Test Org 1016                                               |               |

#### My Reports Assist Filers My Reviews My Expired Reports Admin Center Remind 1 Filer(s) ~ 14.ctr ~ DAEO Change -Send Summarized Reminder to 1 Poc(s) ^ Send Summarized Reminder to 1 Supervisor(s) My Orgs 🚠 Org Tree FDM - Your Filers have been reminded to start assigned OGE 278 Reports Q Supervisors SLCs POCs 450 Search [Supervisor Firstname Middle Lastname]: FDM reminded these Filers in the Org Unit(s) you supervise to start their assigned OGE 278 Reports in FDM. They are listed below. Log into FDM - URL: https://fdm-preview.army.mll at any time to track their filing progress. SEC POC Training Filter(s): Mode: Show My Form Type: C Test Org 1016 Show 20 T entries [Supervisor's Org Unit Name 1] [Filer1 Lastname, Firstname Middle] - [Report Year] [Reporting Status] OGE 278 Report [Filer2 Lastname, Firstname Middle] - [Report Year] [Reporting Status] OGE 278 Report **S** \$ E-mail [Supervisor's Org Name 2] [Filer1 Lastname, Firstname Middle] - [Report Year] [Reporting Status] OGE 278 Report [Filer2 Lastname, Firstname Middle] - [Report Year] [Removing Status] OGE 278 Report d asdh.sec@us.army.mil d training 278 14.ctr@mail.mil asdh.sec@us.army.mil Please do not send replies to this address as it is unmonitored. If you have questions please email mailto:usarmy.APG.cecom.mbx.FDMSpt@mail.mil or you may also call us at 443-861-8679 or DSN 848-Showing 1 to 3 of 3 entries 3 rows selected 8679 Additional information can be found on the Help & Support page at: https://fdmpreview.army.mil/helpSupport/helpSupport.htm Security and Priv Optional Text (2500 Characters Remaining of 2500) Regards,

#### **Bulk Notifications**

You can also send a group of users with the same role a notification.

## **ADMIN CENTER**

## Org Management

Filers are added to specific org units in FDM through Org Management. You can add individual or groups of Filers to any Org Unit you are associated to in FDM. An Org Unit must already exist before Filers are added. Filers can only be added, individually or bulk, through Org Unit Filers so they can be associated with a specific Org Unit. In Admin Center | Org Management, you can:

- Add a Filer to an Org Unit
- Assign a report to a Filer
- Remove an assignment from a Filer
- Move a Filer from one Org Unit to another Org Unit
- Remove a Filer's Filer role

#### User Admin

User Admin allows you to search for any FDM user and view their profile information. You can also use the Browse tool to update or view a list of POCs, Supervisors, Senior Legal Counsels, 450 Certifiers or DAEOs in FDM.

#### Filers

Use Admin Center | Filers to review and update your Filer list prior to filing season.

| R L 450 Certifier Change ▼                                                            |                                                           | Org M                   | lanagement                                                                                                    |  |  |  |  |
|---------------------------------------------------------------------------------------|-----------------------------------------------------------|-------------------------|----------------------------------------------------------------------------------------------------|--|--|--|--|
| 击 Org Tree                                                                            | My Orgs » DISA 1-1 »                                      |                         |                                                                                                    |  |  |  |  |
| Search Q                                                                              | Profile Org Unit Members Org Un                           | it Filers Histo         | pry                                                                                                    |  |  |  |  |
| Add New Org                                                                           | DISA 1-1                                                  |                         |                                                                                                    |  |  |  |  |
| ALT A<br><b>DISA 1-1</b>                                                              | Basic Details 🗹 Actions                                   |                         |                                                                                                    |  |  |  |  |
| <ul> <li>DISA 1-1-1</li> <li>DISA 1-1-2</li> <li>FDM</li> <li>New Org Unit</li> </ul> | Name:<br>DISA 1-1                                         | Move Remove             |                                                                                                    |  |  |  |  |
|                                                                                       | Description:<br>Defense Information Systems Agency<br>1-1 | Org Unit Ro             | rg Unit Role Assignments                                                                                       |  |  |  |  |
|                                                                                       | Agency:                                                   | Roles                   | Current Assignments                                                                                            |  |  |  |  |
|                                                                                       | DISA                                                      | POC(s)                  | Not Assigned ( <u>Public, SupPoc X</u> acting); ( <u>Manella, Sal 16 E</u> acting); ( <u>Sec, Asdb</u> acting) |  |  |  |  |
|                                                                                       |                                                           | Supervisor              | Not Assigned (Tuesday, Ruby X acting)                                                                          |  |  |  |  |
|                                                                                       |                                                           | 450 Certifier           | Manella, Sal 16 E                                                                                              |  |  |  |  |
|                                                                                       |                                                           | Senior Legal<br>Counsel | ODHA, BHA                                                                                                    |  |  |  |  |
|                                                                                       |                                                           | 0.450                   | Not Andread (Andreas Disation)                                                                                 |  |  |  |  |

## **ETHICS TRAINING**

FDM provides an "Ethics Training" tab for Ethics Counselors to notify Filers about required ethics training and to record who attended training. Ethics Counselors who record all Filer training in FDM may generate statistical reports to prepare that portion of the annual agency report to OGE.

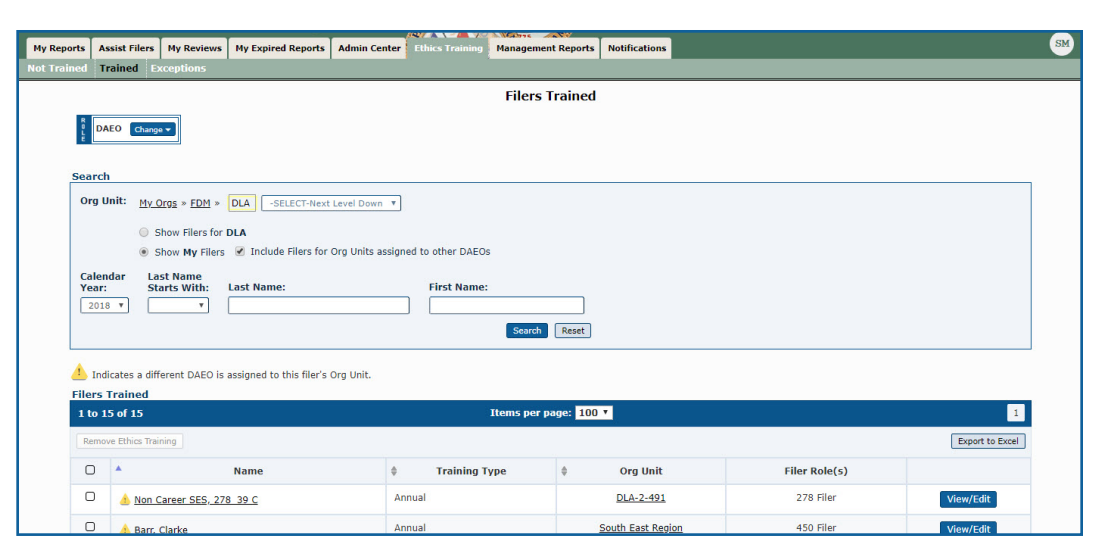

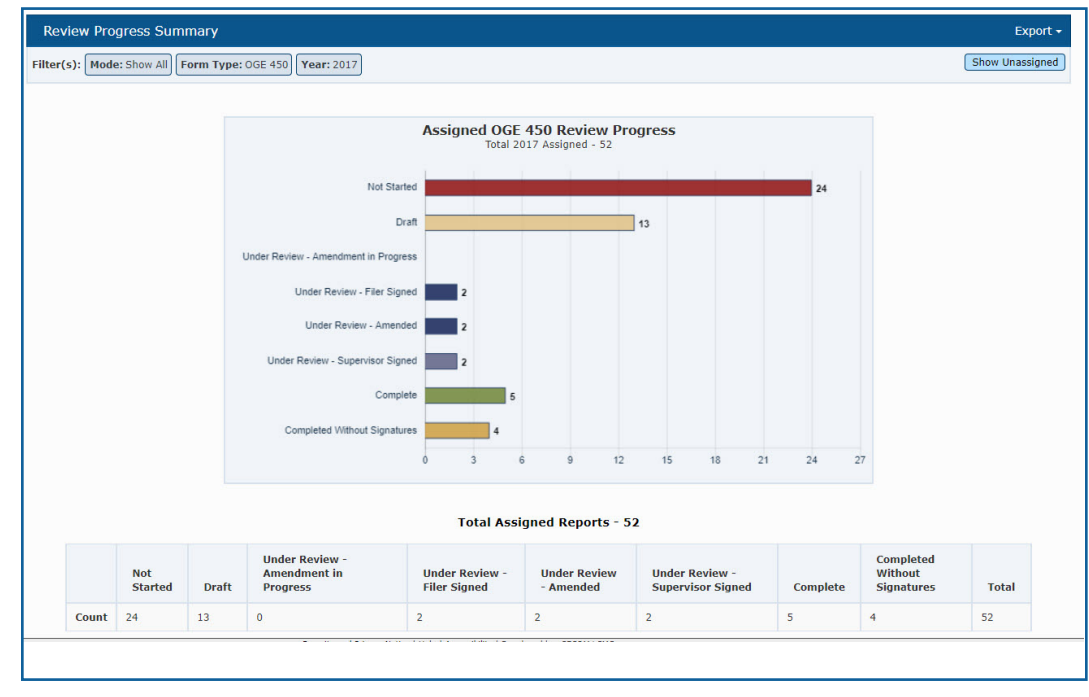

# MANAEMENT REPORTS

FDM Management Reports provide Administrative and Legal FDM Users tools for monitoring the filing and reviewing progress of disclosure reports. All FDM roles, except Filers and Filer Assistants can generate Management Reports.